## E-Service อยู่ที่หน้าเว็ปไซต์หลักด้านซ้าย

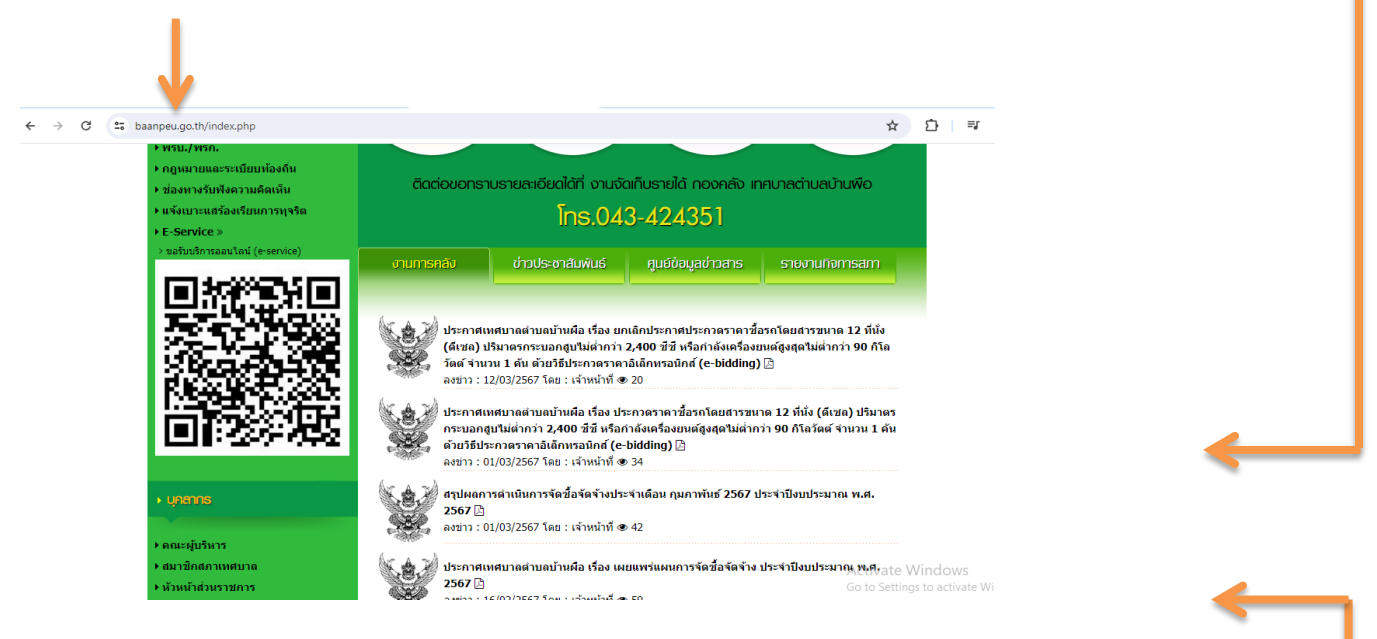

รายละเอียดวิธีการใช้งานระบบการให้บริการ 💻

# วิธีการใช้งานระบบการให้บริการ E - Services

## การเข้าสู่หน้าเว็บไซต์ E - Services

### ๑. เปิดโปรแกรม browser

 ๒. พิมพ์ ชื่อหน่วยงาน หรือ URL ของเว็บไซต์หน่วยงาน www.baanpeu.go.th และคลิก Enter จะปรากฏ หน้าหลักของ เว็บไซต์

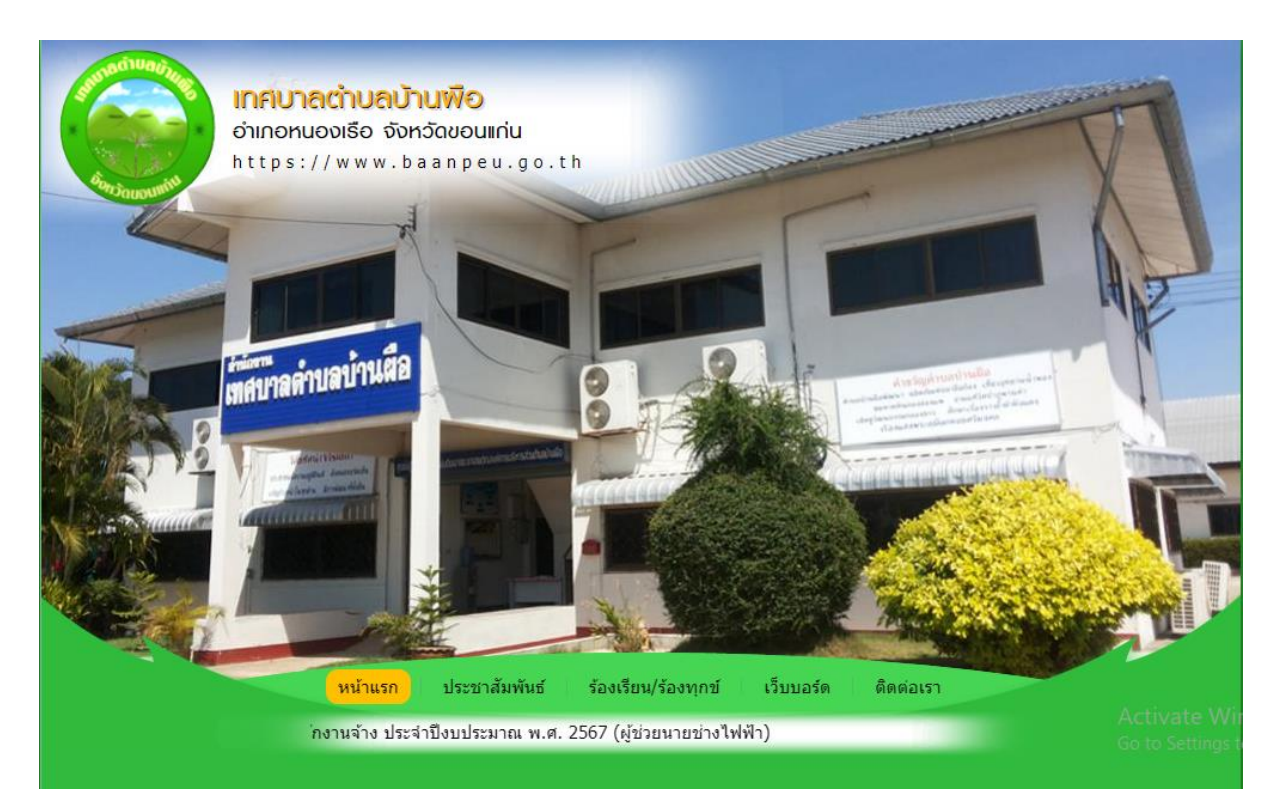

๓. ด้านซ้ายมือ เลือกหัวข้อ E-Service

#### ๔. คลิกที่ "ขอรับบริการออนไลน์ (e-Service)"

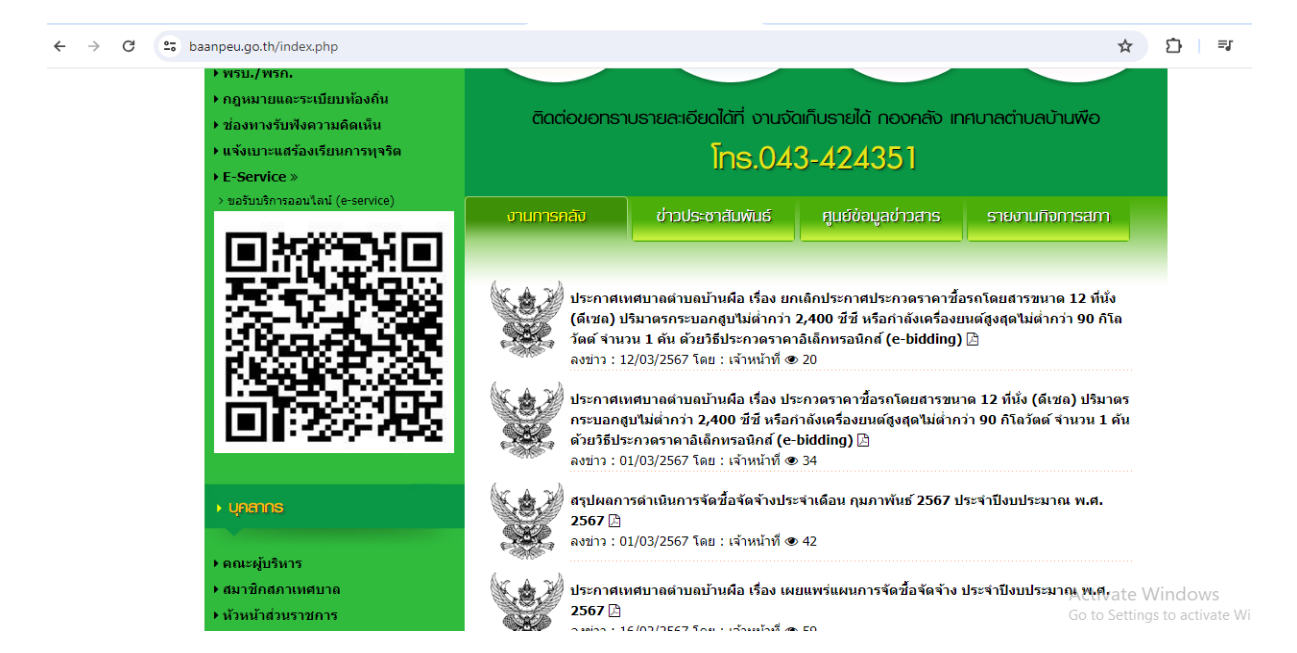

 ๕. เมื่อคลิกเรียบร้อยแล้ว จะปรากฏหน้าบริการ E-Service "ระบบยื่นคำร้องขอรับบริการออนไลน์ของ เทศบาลตำบลบ้านผือ ให้กรอกข้อมูลให้ครบถ้วนตามแบบฟอร์มที่กำหนด เสร็จเรียบร้อยแล้วกด "ส่ง"

| ← → C S docs.google.com/forms/d/e/1FAIpQLSdz-WiwK57XAa2Jfx41Sw7h-elgT5LorRfgi8tFjIOHG7R0Zw/viewform |                                                                                                    | ☆              | D          | =/ □     |
|----------------------------------------------------------------------------------------------------|----------------------------------------------------------------------------------------------------|----------------|------------|----------|
|                                                                                                    | เบบยี่นคำขอรับบริการ<br>เหือขอรับบริการ                                                                                     |                |            |          |
|                                                                                                    | nueng.on16@gmail.com สลับบัญชี<br>ระบบจะบันทึกชื่อและรูปภาพที่เชื่อมโยงกับบัญชี Google เมื่อคุณอัปโหลดไฟล์และส่งแบบฟอร์มนี้ |                |            |          |
|                                                                                                    | * ระบุว่าเป็นศาถามที่จำเป็น                                                                                                 |                |            |          |
|                                                                                                    | ขึ้อ-สกุล *                                                                                                    |                |            |          |
|                                                                                                    | ตาดอบของคุณ                                                                                                    | Activate W     | indows     | s. 7     |
| 19                                                                                                  | เลขประจำดัวประชาชน *                                                                                                    | Go to Settings | to activat | te Windo |

๖. เจ้าหน้าที่จะได้รับข้อมูลของท่าน และดำเนินการตรวจสอบข้อมูลรายละเอียด ผ่านระบบของหน่วยงาน
พร้อมดำเนินการ ปริ้นแบบคำขอรับบริการออนไลน์ เสนอผู้บริหาร พิจารณาอนุมัติ/ไม่อนุมัติและเมื่อผู้บริหาร
ได้พิจารณาแล้ว เจ้าหน้าที่จะแจ้งผลการพิจารณาให้ท่านทราบ ผ่านช่องทางการติดต่อที่ท่านได้ระบุโดยเร็ว
พร้อมดำเนินการในส่วนที่เกี่ยวข้องต่อไป